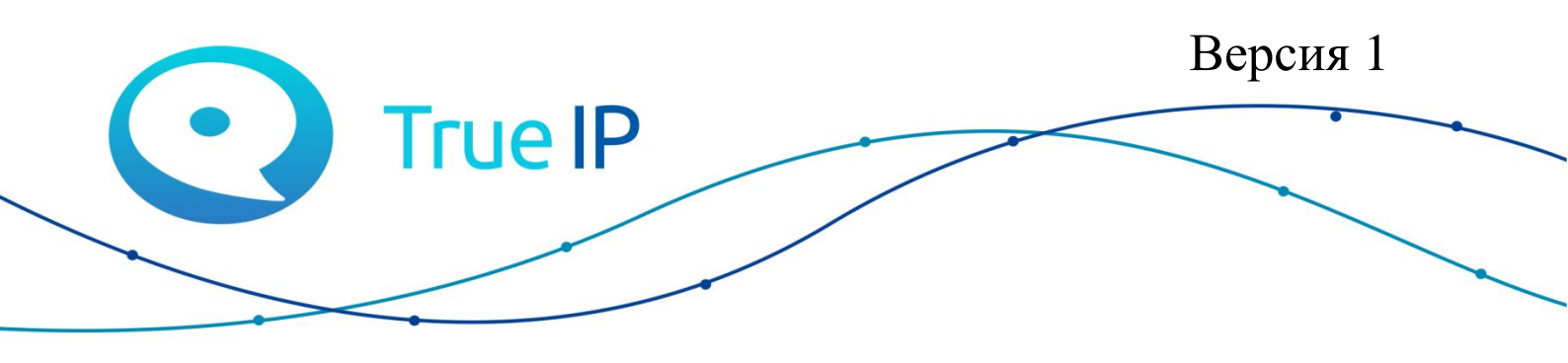

НОВЫЕ ГРАНИ ИЗВЕСТНОГО

## Настройка WiFi комплекта

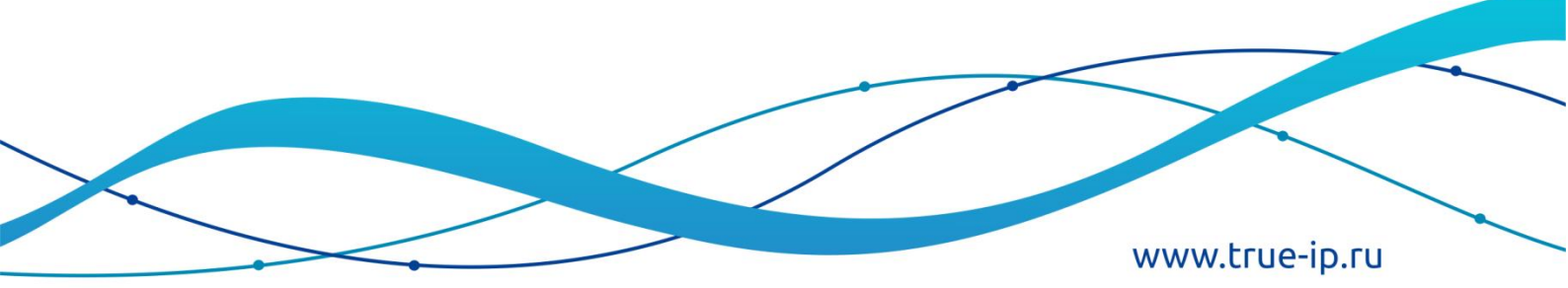

## Настройка WiFi комплекта.

| ← <b>Я</b> × 192.168                                                                            | 3.1.110 WEB SERVICE                                   |                                                           | ⊕★ ± |
|-------------------------------------------------------------------------------------------------|-------------------------------------------------------|-----------------------------------------------------------|------|
| Сохранить пароль для этого                                                                      | сайта в "Yandex"? Сохранить                           | Никогда для этого сайта 🛛 🗙                               |      |
| C true IP                                                                                       | Вызывная панель<br>Web Server v1.1                    |                                                           |      |
| <ul> <li>Конфигурация</li> <li>История</li> <li>Статистика</li> <li>Выход из системы</li> </ul> | Система Выз<br>Уровень светодатчика<br>Точка хранения | ов и доступ Разговор Системное время Конфигурация 60  FTP |      |
| выход из системы                                                                                | Тип устройства<br>Плановая перезагрузка<br>Версия ПО  | Панель вызова SIP •<br>Вторник •<br>2016-06-15 V1.550.0.0 |      |
|                                                                                                 | DialRule                                              | Noserial • Warning:Pleace reboot VTH and Browsort         |      |
|                                                                                                 |                                                       |                                                           |      |
| javascript;                                                                                     |                                                       |                                                           |      |

Для настройки перейдите по адресу панели: 192.168.1.110 (по-умолчанию)

1. Во вкладке «Конфигурации» перейдите в «WiFi Инфо»

|                                                              |                                             |        |       | = ×                   |
|--------------------------------------------------------------|---------------------------------------------|--------|-------|-----------------------|
| ← <b>Я</b> × 192.168.1.110                                   | WEB SERVICE                                 |        |       | ⊕ ★ <u>+</u>          |
| Сохранить пароль для этого сайта в                           | "Yandex"? Сохранить Никогда для этого сайта | ×      |       |                       |
| <b>О</b> true IP Выза                                        | ывная панель<br>Web Server v1.1             |        |       |                       |
| — Конфигурация 🛛 🛛 🛛                                         | IFI Info                                    |        |       |                       |
| <ul> <li>Система</li> <li>Дополнительно</li> </ul>           | Имя                                         | Signal | State | Connect               |
| > Список устройств                                           |                                             |        |       |                       |
| <ul> <li>Конфигурация сети</li> <li>Вилео / Аулио</li> </ul> | n WI AN                                     |        | M     | 🕻 1/1 🕨 🕅 Перейти 🔄 💽 |
| > Менеджер                                                   |                                             |        |       |                       |
| IP камеры<br>WIELInfo                                        |                                             |        |       |                       |
| ⊳ История                                                    |                                             |        |       |                       |
| Статистика                                                   |                                             |        |       |                       |
| Выход из системы                                             |                                             |        |       |                       |
|                                                              |                                             |        |       |                       |
|                                                              |                                             |        |       |                       |
|                                                              |                                             |        |       |                       |
|                                                              |                                             |        |       |                       |
|                                                              |                                             |        |       |                       |

## 2. Нажмите «Open WLAN», здесь выбираем нужную нам сеть:

| 🖇 зена кор 🛛 😓 Се                                | ериал 3 D                                                                        | Смотрите       | 🖗 Елизавета           | 💶 Диалоги | Эйс Ф × | 🗋 Help Desi | О Руководо | 🗋 Страница | 🖸 Програм | (1) Входя | * WEB S × | +     | ≡  | - 0     | ×   |
|--------------------------------------------------|----------------------------------------------------------------------------------|----------------|-----------------------|-----------|---------|-------------|------------|------------|-----------|-----------|-----------|-------|----|---------|-----|
| $\times$ R $\rightarrow$                         | ← Я × 192.168.1.110 WEB SERVICE                                                  |                |                       |           |         |             |            |            |           | ÷         |           |       |    |         |     |
| Сохранить пароль д                               | Сохранить пароль для этого сайта в "Yandex"? Сохранить Никогда для этого сайта × |                |                       |           |         |             |            |            |           |           |           |       |    |         |     |
|                                                  | о Вь                                                                             | изывная<br>Web | панель<br>Server v1.1 |           |         | -           |            |            |           |           |           |       |    |         |     |
| <ul> <li>Конфигураци</li> <li>Система</li> </ul> | я                                                                                | WIFI Info      |                       |           |         |             |            |            |           |           |           |       |    |         |     |
| > Дополнительн                                   | 10                                                                               | И              | мя                    |           |         | Signal      |            |            |           | State     |           |       | Co | nnect   |     |
| > Список устрой                                  | йств                                                                             | TRI            | JEIP                  |           |         | att         |            |            |           |           |           |       |    | +       |     |
| > Конфигурация                                   | я сети                                                                           | S              | ſIG                   |           |         | atl         |            |            |           |           |           |       |    | +       | - 1 |
| > Вилео / Аулис                                  | ,<br>,                                                                           | Loca           | IVDP                  |           |         | all         |            |            |           |           |           |       |    | +       |     |
| > Менелжер                                       |                                                                                  | XALPAE         | XPERTX                |           |         | all         |            |            |           |           |           |       |    | +       |     |
|                                                  |                                                                                  | TRUE-IP        | STEND X2              |           |         | all         |            |            |           |           |           |       |    | +       |     |
| > WIELInfo                                       | _                                                                                | Vor            | ISPD                  |           |         | all.        |            |            |           |           |           |       |    | +       |     |
| История                                          |                                                                                  | oper           |                       |           |         | alli<br>.al |            |            |           |           |           |       |    | +       |     |
| Ототирия                                         |                                                                                  | VOLT-SI        | PR_Guest              |           |         | all.        |            |            |           |           |           |       |    | т<br>_  |     |
|                                                  | -                                                                                |                | 5 00000               |           |         |             |            |            |           |           |           |       |    |         |     |
| Быход из сис                                     | С                                                                                | Close WLAN     |                       |           |         |             |            |            |           |           |           | ▲ 1/* |    | Іерейти |     |
|                                                  |                                                                                  |                |                       |           |         |             |            |            |           |           |           |       |    |         |     |
|                                                  |                                                                                  |                |                       |           |         |             |            |            |           |           |           |       |    |         |     |
|                                                  |                                                                                  |                |                       |           |         |             |            |            |           |           |           |       |    |         |     |
|                                                  |                                                                                  |                |                       |           |         |             |            |            |           |           |           |       |    |         |     |
|                                                  |                                                                                  |                |                       |           |         |             |            |            |           |           |           |       |    |         |     |
|                                                  |                                                                                  |                |                       |           |         |             |            |            |           |           |           |       |    |         |     |
|                                                  |                                                                                  |                |                       |           |         |             |            |            |           |           |           |       |    |         |     |

3. После подключения сети, панель получит адрес WLAN.

Для работы устройства по LAN или WLAN, поменяйте значение eth0(LAN) и eth2(WLAN) во вкладке «Default Interface» соответственно.

## 4. Добавьте в список устройств ваше устройство:

| ← <b>9</b> × 192.1                                           | 68.1.110 WEB SERVICE               |                         |      |                |          |                      |          | 🛛 🖈 🕹       |  |
|--------------------------------------------------------------|------------------------------------|-------------------------|------|----------------|----------|----------------------|----------|-------------|--|
| Сохранить пароль для этог                                    | о сайта в "Yandex"? Сохранить      | Никогда для этого сайта | ×    |                |          |                      |          |             |  |
|                                                              | Вызывная панель<br>Web Server v1.1 |                         |      |                |          |                      |          |             |  |
| <ul> <li>Конфигурация</li> <li>Система</li> </ul>            | Менеджер сетевых мониторо          | в                       |      |                |          |                      |          | ~           |  |
| > Дополнительно                                              | Фамилия                            | Имя                     | Имя  | Номер квартиры | IP адрес | Привязанные<br>карты | Изменить | Удалить     |  |
| > Список устройств                                           | test                               | test                    | nick | 9901           | 0.0.0.0  |                      | 1        | •           |  |
| <ul> <li>Конфигурация сети</li> <li>Видео / Аудио</li> </ul> | Добавить                           |                         |      |                |          |                      |          | Перейти 📄 📦 |  |
| > Менеджер                                                   |                                    |                         |      |                |          |                      |          |             |  |
| > IP камеры                                                  |                                    |                         |      |                |          |                      |          |             |  |
| > WIFI Info                                                  |                                    |                         |      |                |          |                      |          |             |  |
| История                                                      |                                    |                         |      |                |          |                      |          |             |  |
| Выход из системы                                             |                                    |                         |      |                |          |                      |          |             |  |
| Barrog no onorembr                                           |                                    |                         |      |                |          |                      |          |             |  |
|                                                              |                                    |                         |      |                |          |                      |          |             |  |
|                                                              |                                    |                         |      |                |          |                      |          |             |  |
|                                                              |                                    |                         |      |                |          |                      |          |             |  |
|                                                              |                                    |                         |      |                |          |                      |          |             |  |
|                                                              |                                    |                         |      |                |          |                      |          |             |  |
|                                                              |                                    |                         |      |                |          |                      |          |             |  |
|                                                              |                                    |                         |      |                |          |                      |          |             |  |

назначьте имя соответственно имени, которое назначено на мониторе.

5. Для добавления нескольких устройств:

| ← <b>Я</b> × 192.16                                                                                                    | 8.1.110 WEB SERVICE                                                                                                    |                                                                                                    | • * ± |
|----------------------------------------------------------------------------------------------------|----------------------------------------------------------------------------------------------------|----------------------------------------------------------------------------------------------------|-------|
| Сохранить пароль для этого                                                                                                    | сайта в "Yandex"? Сохраните                                                                                                    | в Никогда для этого сайта X                                                                                                    |       |
| C true IP                                                                                                    | Вызывная панель<br>Web Server v1.1                                                                                                    |                                                                                                    |       |
| <ul> <li>Конфигурация</li> <li>Система</li> <li>Дополнительно</li> <li>Список устройств</li> <li>Конфигурация сети</li> <li>Видео / Аудио</li> <li>Менеджер</li> <li>IP камеры</li> <li>WIFI Info</li> <li>История</li> <li>Статистика</li> <li>Выход из системы</li> </ul> | Дополнительно<br>Номер здания<br>Номер парадной здания<br>Номер выз. панели<br>Мах Extension Index<br>IP адрес MGT центра<br>Номер порта MGT<br>Вызов в VTS ПК<br>NoAnswer Transfer MGT<br>Centre | 01<br>1<br>6901<br>5 ✓ Групповой звонок. Режим группового вызова будет изменен, подтвердите, для перезагрузки системы 1<br>10.22.5.254 ✓ Зарегистрируйтесь в МОТ центре<br>12801<br>00 ▼: 00 ▼ To 23 ▼: 59 ● Включить<br>Включить ● Выключить |       |
|                                                                                                    |                                                                                                    | Предупреждение: устройство перезагрузится после изменения этих настроек.<br>If extensionCount changed,need rebool VTH and init VTH information again!                                                                                         |       |
|                                                                                                    |                                                                                                    | По умолчанию Обновить Применить                                                                                                    |       |
|                                                                                                    | _                                                                                                    |                                                                                                    | _     |

Поставьте галочку на «групповой вызов», нажмите «применить» и «обновить», дождитесь пока панель перезагрузится.

6. На мониторе в главном меню зажмите кнопку «Настройки» (Пока не появится окно с паролем):

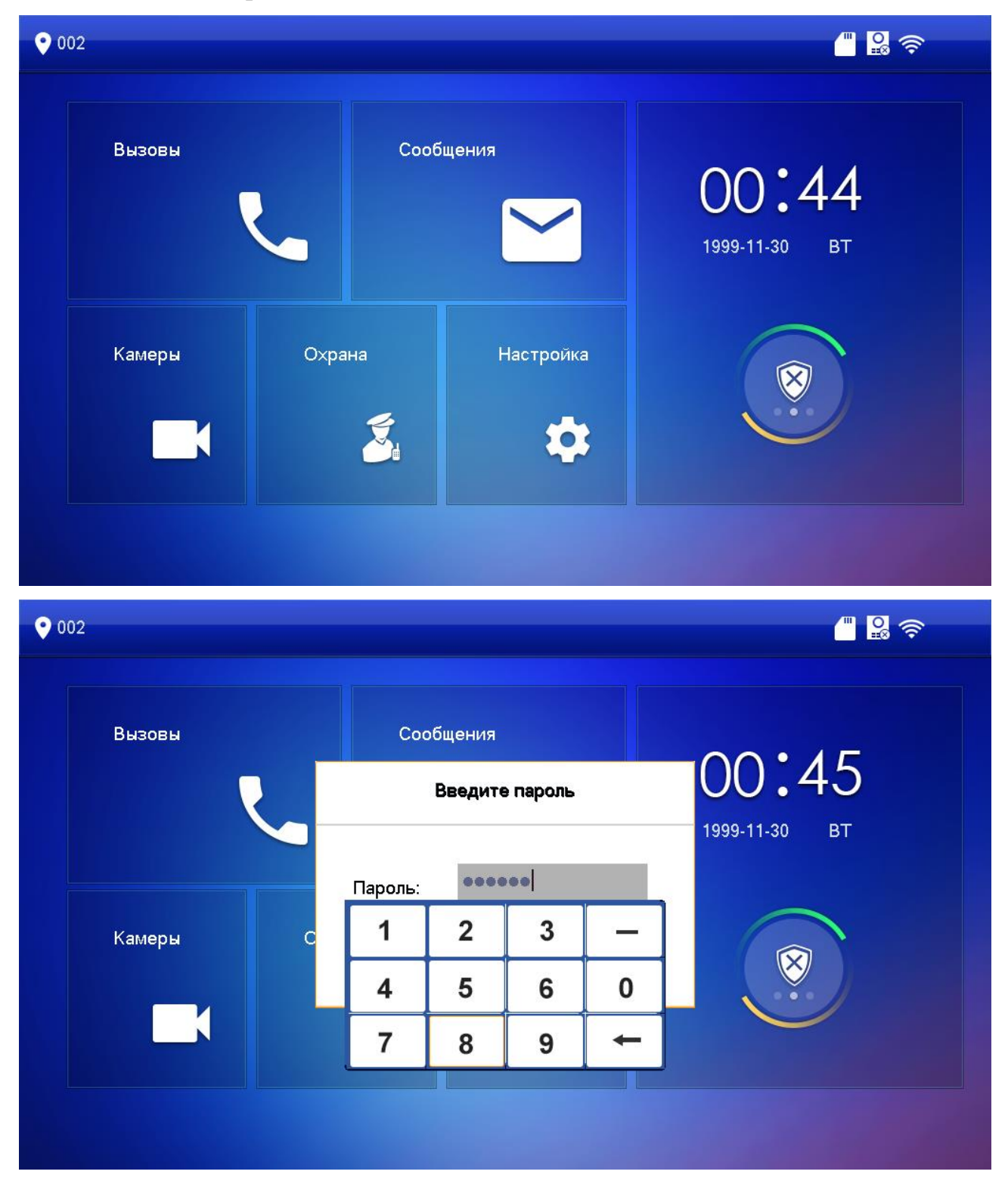

7. Во вкладке «Net Set» также подключите сеть, в которой находится панель (пункт 2)

| <b>0</b> 02 | Net              | t Set       | - B 🗟 🕈 |
|-------------|------------------|-------------|---------|
| Net Set     | WLAN             | N           |         |
| VTH Set     | WIFI Name        |             |         |
| Панели      | LocalVDP         | Соединено 🤷 | <u></u> |
| Сброс       | TRUEIP           | <b>e</b>    | <u></u> |
|             | TRUE-IP STEND X2 | <b>^</b>    | Ŷ       |
|             | openVDP          | <b>e</b>    | <u></u> |
|             | ALPASB           | <u>^</u>    | Ŷ       |
|             |                  | 1/3         | < >     |

Во вкладке LAN: ip-адрес монитора и данные для подключения по LAN.

8. Во вкладке «Панели»

| <b>0</b> 02 |                | Панели          |     |
|-------------|----------------|-----------------|-----|
| Net Set     | Имя панели     | Main VTO        |     |
| VTH Set     | IP адрес       | 192 168 1 1 100 |     |
| Панели      | Состояние      |                 |     |
| Панели      | Доп. панель 1  |                 |     |
| Сброс       | IP адрес       | 0 1 0 1 0 1 0   |     |
|             | тип устройства | Панели          | •   |
|             | Номер          | 0               |     |
|             | Состояние      | OFF             |     |
|             |                |                 | < > |

«Main VTO» - вводим ip-адрес в зависимости от использования: WLAN(eth2) или LAN(eth0) соответственно.

9. Во вкладке «VTH Set» настройки для монитора (имя монитора должно соответствовать имени в «списках устройств» в веб-интерфейсе панели)

| <b>0</b> 02 |           | VTH Set |         |
|-------------|-----------|---------|---------|
| Net Set     |           |         |         |
| VTH Set     | Номер     | 002     | Главный |
| Панели      | Главный   | 0 0 0   |         |
| Сброс       | Версия ПО |         |         |
|             | Telnet    |         |         |
|             |           |         |         |
|             |           | ОК      |         |